## Quick start guide to mBed and STM NUCLEO Boards

- Introduction
- What is mBed
- <u>My first project in ten steps</u>
   <u>How to download a .bin file on Nucleo board</u>
- Create a project from scratch
   Add a new Platform (new Nucleo Board)
- <u>Memory</u>
  - Variables (Global and Local)
  - Variable CONST (stored in Flash)
- Debug using the printf via Virtual Com Port (USB)
  - <u>My examples that use USARTs</u> (Virtual Com Port and USART1)
  - O Printf %c, %d, %x, %f, %e, \n, \r, etc
- USART functions
- List of the mBed functions
- Digital In
  - PullUp, Down and None
- Digital Out
- Analog In (ADC)
- Debounce
- Interrupt
- How to use PIR sensor (Digital Infrared Motion Sensor Board) and NUCLEO-F401RE)

 How to use the DS18B20 on the NUCLEO-F334R8 and see the results on the PC

### <u>Temperature control based on</u>

- NUCLEO-F334R8
- DS18B20
- RELAY module
- LCD1602 shield

## NUCLEO-F401RE + DS18B20 + Thermistor

## How to use NUCLEO-F334R8 and..

- Digital\_IN
- CRC calculation
- Conversion from DECIMAL to BINARY
- USART1 and USART2

## LINUX and mBed + Nucleo Boards

• <u>Link</u>

## Introduction

The purpose of this manual is to give you a fast introduction to the use of <u>mBed</u> tool and <u>STM NUCLEO boards</u>.

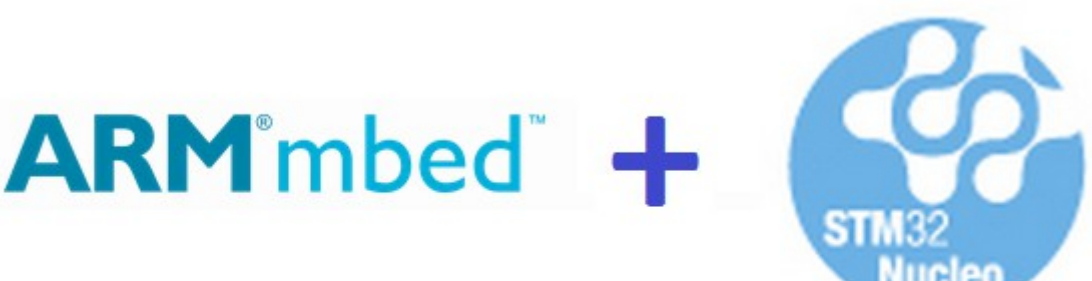

## Perfect solution for rapid prototype

For more info see the:

- mBed API documentation that is <u>here</u>
- Fast and Effective Embedded Systems Design: Applying the ARM mbed is <u>here</u>.

Also see the links below:

- <u>Mbed home page</u>
- General sw
- Library, provides the C/C++ software platform and libraries to build your applications
- <u>Mbed compiler</u>
- <u>C++ Basics</u>
- My mBed and NUCLEO tutorials

**STM32 Nucleo** – open development hardware supporting **Arduino**<sup>™</sup> connectivity and **mbed** 

STMicroelectronics is following a new path to support engineers in evaluation of MCUs and prototyping their applications.

The STM official link for NUCLEO board is here .

Nucleo boards includes an ST-LINK/V2 embedded debug tool interface.

After having shortlisted a microcontroller, the engineer starts an iterative process of prototyping, which may necessitate exchanging the microcontroller with a device of different characteristics.

STM32 Nucleo, ideally addresses this point, it is an open development tool which, at an RRP in the range of \$10...\$15, offers all you need to prototype an application.

The Nucleo boards available up to now are below.

#### Stay tuned to know the new release of Nucleo boards.

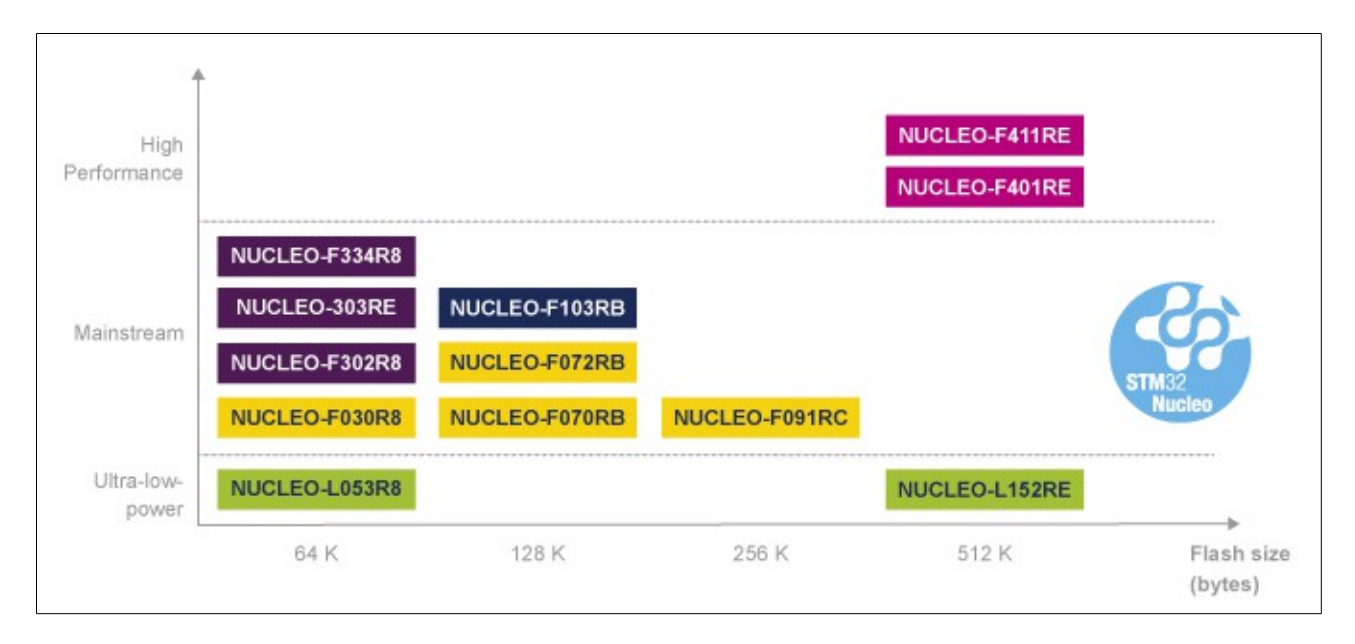

#### NUCLEO\_L152RE and Arduino compatible headers – Fig.1

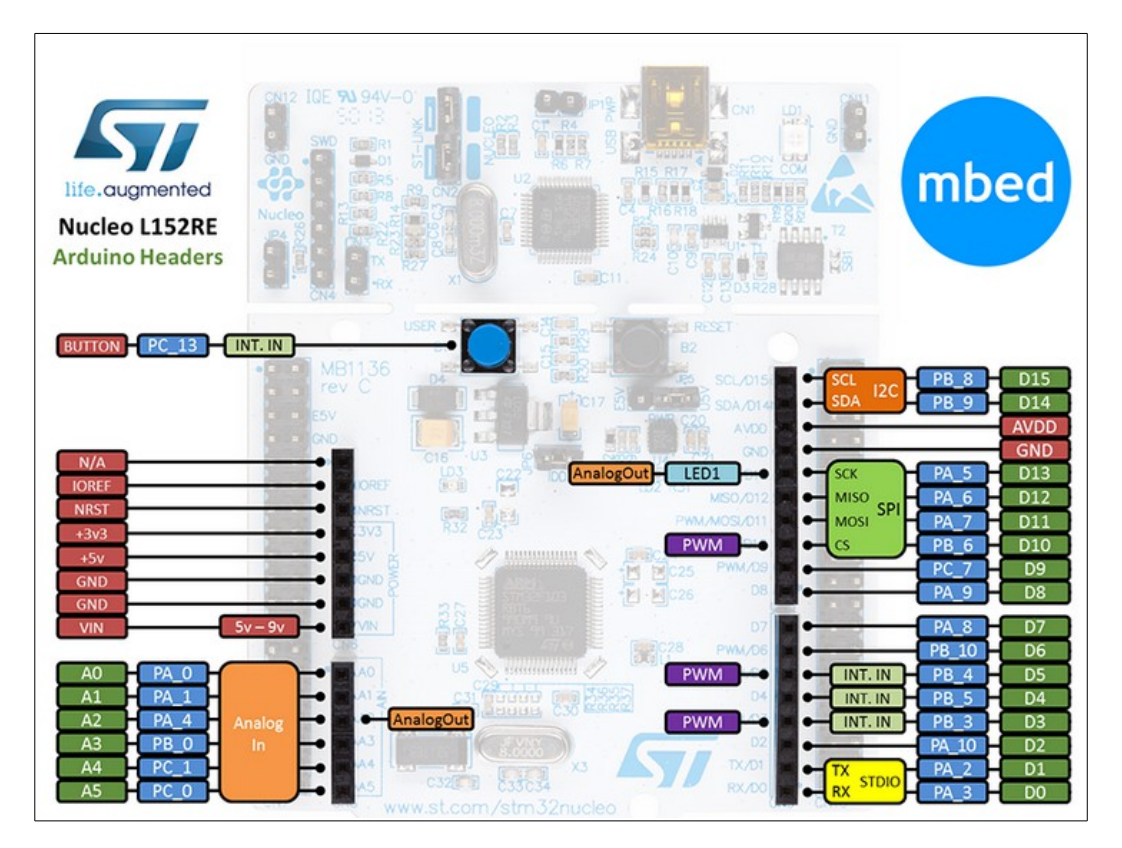

## What is mBed

**mBed** is a free compiler of ARM that is <u>here</u>.

At the moment, mBed request an Internet connection because is a on line compiler. At the moment, the only way to do the **debug** (using NUCLEO Boards) is to use **printf** and see the results on the PC. For this reason I suggest to use **TeraTerm** on PC.

The first thing that you must do is to register you on mBed and after the registration you have the possibility to create your project using the on line compiler.

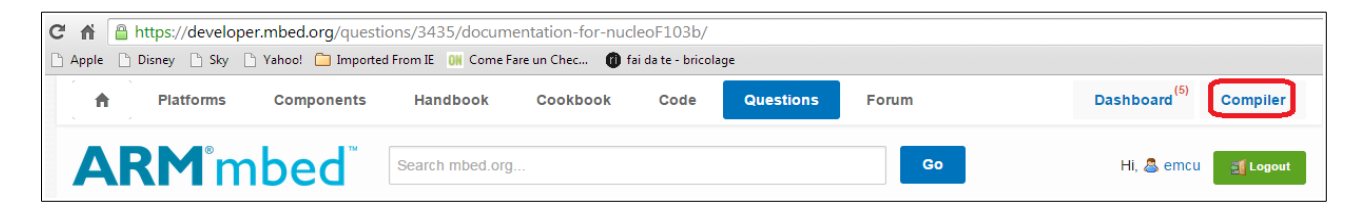

mBed allows you to export the program to external IDE, that at the moment are:

- KEIL
- IAR
- CooCox
- GCC

| mbed                                                                                                   |                                 |                  |                       |             | /NucleoL053R8_blink_led              |          |  |  |  |
|----------------------------------------------------------------------------------------------------|---------------------------------|------------------|-----------------------|-------------|--------------------------------------|----------|--|--|--|
| 🎦 New 🗸 🎦 Import   🔛 Save 🛄 Save All   🔛 Compile 🖌   🗞 Commit 🖌 🕜 Revisions   🗠 🖙   🆓   🇞   🍾   🖽 Help |                                 |                  |                       |             |                                      |          |  |  |  |
| Program Workspace <                                                                                    | Program: NucleoL053R8_blink_led |                  |                       |             |                                      |          |  |  |  |
| 🗆 🛃 My Programs 🔶                                                                                      | Name                            | Size             | Туре                  | Modifie     | ed                                   |          |  |  |  |
| IA_NUCLEOL152RE_                                                                                       | main.cpp                        | 0.2 kB           | C/C++ Source File     | moment      | ts ago                               |          |  |  |  |
| 1B_NUCLEOL152RE                                                                                        | 🔞 mbed                          |                  | Library Build         | 4 hours     | , 4 minutes ago                      |          |  |  |  |
|                                                                                                    |                                 |                  |                       |             |                                      |          |  |  |  |
| ⊕ 🕞 CRC16                                                                                              |                                 |                  |                       |             |                                      |          |  |  |  |
| Nucleo_L152RE_Can                                                                                      |                                 |                  |                       |             |                                      |          |  |  |  |
| NucleoF410RE_blink                                                                                     |                                 |                  | Export pro            | gram        |                                      | ×        |  |  |  |
| NucleoF410RE_displa                                                                                    |                                 |                  | Export pr             | ogram       |                                      |          |  |  |  |
| NucleoF410RE_pwm                                                                                       |                                 |                  | This will             | export prog | ram "NucleoL053R8_blink_led" for the | <b>P</b> |  |  |  |
| I D NucleoL053R8                                                                                       |                                 |                  | specified             | target boa  | rd and toolchain.                    |          |  |  |  |
| NucleoL053R8_blink_                                                                                    |                                 |                  | 🚸 ST Nucleo L053R8    | -           |                                      |          |  |  |  |
| t 🚱 mbed                                                                                               |                                 |                  | Export To             | alahainu    | Kail Wision4                         |          |  |  |  |
| NucleoL053R8 Modu                                                                                      |                                 |                  | Export in             | oichain:    |                                      |          |  |  |  |
| 🕀 🕡 NucleoL053R8_Modu                                                                                  |                                 |                  |                       |             |                                      | 1        |  |  |  |
| 🕀 🔃 NucleoL053R8_Modu                                                                                  |                                 |                  |                       |             | DS-5                                 | 2        |  |  |  |
| NucleoL053R8_Nucle                                                                                     | Filter: Search criteria         | 📃 Match          | Case 📃 Whole Word     | d Advar     |                                      |          |  |  |  |
| NUCLEOLUSSR8_Test-                                                                                     |                                 |                  |                       |             | GCC (ARM Embedded)                   |          |  |  |  |
| NucleoL152RE_AntiT                                                                                     | Compile output for program      | n: NucleoL053R8  | _blink_led            |             | W IAB Systems                        |          |  |  |  |
| NucleoL152RE_blink                                                                                     | Description                     |                  |                       |             |                                      |          |  |  |  |
| NucleoL152RE_Modu                                                                                      | Success!                        |                  | Kinetis Design Studio |             |                                      |          |  |  |  |
| Image: Nucleol152RE_read     Image: Nucleol152RE_read                                                  |                                 |                  | Emblocks              |             |                                      |          |  |  |  |
| NucleoL152RE_read                                                                                      |                                 |                  |                       |             | 😔 mbed Online IDE (mbed Tools)       |          |  |  |  |
|                                                                                                    | Compile Output Find Resu        | Its Notification | s                     |             | ZIP Archive (with repositories)      |          |  |  |  |

board.

## My first project in ten steps

- Choose the <u>NUCLEO board</u> that you need to use from the mBed PLATFORM page. <u>Here</u> there is the list of the <u>NUCLEO boards</u>.
- 2. I decided to use the <u>NUCLEO-L053R8</u> but you can choose what you want. From the page that appears you have all the informations regarding your NUCLEO
- 3. On the right of the page there are the Example programs, please choose the: **Nucleo\_blink\_led**

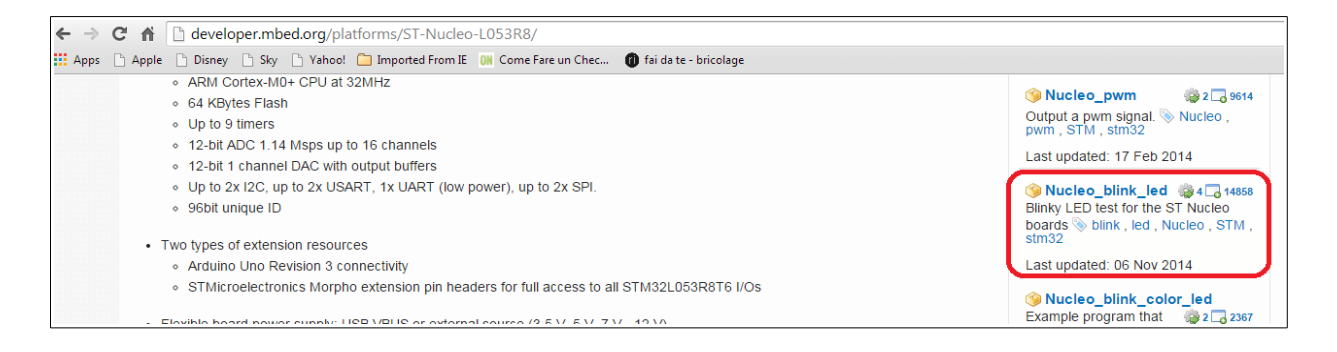

4. A new page will be opened and from this page choose: Import this program

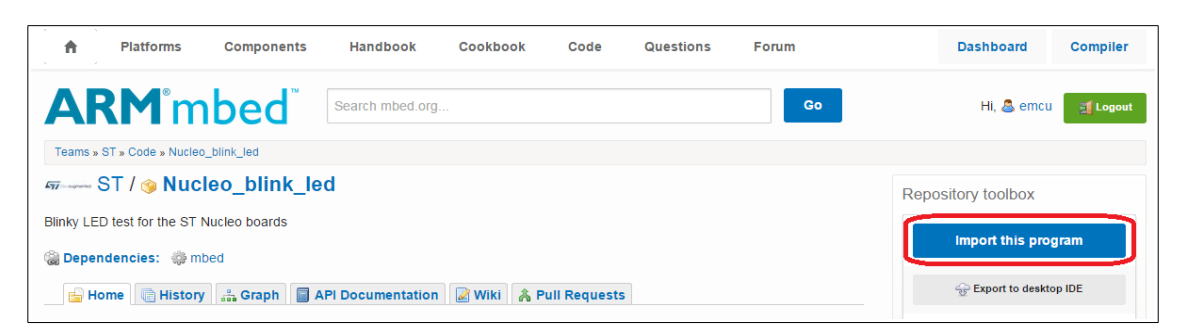

5. At this point the compiler will start and you must see something like below. NOTE: I changed the original project name in: NucleoL053R8\_blink\_led Please select also: Update all libraries to latest revision At the end select: Import See below.

| mbed                                       |                                                | Workspace Management                                                  |
|--------------------------------------------|------------------------------------------------|-----------------------------------------------------------------------|
| 🎦 New 👻 🎦 Import 📔 Save                    | e 📮 Save All   🔛 Compile 🗸   🕭 Commit 🗸 🄇      | )Revisions   🗠 🖓   🌺   🇞   🔨   🖽 Help                                 |
| Program Workspace <                        | Workspace Management                           |                                                                       |
|                                            | Workspace Choose which programs are open i     | Norkspace                                                             |
|                                            | Listing all programs in your Program Workspace | Tmnort Program                                                        |
| Nucleo_L152RE_Can                          | Name Tags                                      |                                                                       |
| NucleoF410RE_blink     NucleoF410RE_displa | A_NUCLEOL152RE_Automatic( RTX                  | Import Program<br>Import a program from mbed.org into your workspace. |
| 🗉 🗾 NucleoF410RE_printl                    | ☑ 1B_NUCLEOL152RE_and_AUREL <u>RTX</u>         | Auto                                                                  |
| NucleoF410RE_pwm                           | ☑ 3A_NUCLEOL152RE_AutomaticC                   | I Please specify name                                                 |
| NucleoL053R8                               | 3B_NUCLEOL152RE_and_AUREL                      | Source UPL: http://developer.mbed.org/teams/ST/code/Nucleo.blink      |
| T RucleoL053R8_Modu                        | ✓ CRC16                                        | Source oke: Intep://developer.mbed.org/teams/s1/code/Nucleo_blink_    |
| E NucleoL053R8_Modu                        | Nucleo_L152RE_CancSCO_Test                     | Import As:   Program Ubrary                                           |
| 🗉 📝 NucleoL053R8_Modu                      | VucleoF410RE_blink_led                         | Import Name: NucleoL053R8_blink_led                                   |
| 🕀 🛃 NucleoL053R8_Nucle                     | VucleoF410RE_display_time                      | Update: I Update all libraries to the latest revision                 |
| NucleoL053R8_Test-                         | VucleoF410RE_printf                            |                                                                       |
| NUCLEOL152RE_Anti     Nucleol 152RE_Anti   | VucleoF410RE_pwm                               | Import Cancel                                                         |
| NucleoL152RE_blink                         | ✓ NucleoL053R8                                 | 12 Sep 2014                                                           |

6. At the end of the import procedure you must see something like below. To UpDate the libraries click on: **The documentation is out of date** After this the flag will disappears.

| mbed                                                                                                    |                                                                                                    |        |                   | /NucleoL0              | 53R8_blink_led |                                                                                                    |
|----------------------------------------------------------------------------------------------------|----------------------------------------------------------------------------------------------------|--------|-------------------|------------------------|----------------|----------------------------------------------------------------------------------------------------|
| new 🗸 🐑 Import   📄 Sav                                                                                                    | 🗅 New 🔻 🎦 Import   🔛 Save All   🔛 Compile 👻   🕭 Commit 👻 🕜 Revisions   🗠 🗠   🏭   🇞   🔨   111 Help ST Nucleo L053R8 🎻 |        |                   |                        |                |                                                                                                    |
| Program Workspace <                                                                                                    | Program: NucleoL053R8_blink_led Program Details                                                                      |        |                   |                        |                |                                                                                                    |
| 🗉 🛃 My Programs 🔶                                                                                                    | Name                                                                                                    | Size   | Туре              | Modified               |                | Summary Build                                                                                                    |
| IA_NUCLEOL152RE_                                                                                                    | main.cpp                                                                                                    | 0.3 kB | C/C++ Source File | 3 hours, 3 minutes ago |                | Dund Dund                                                                                                    |
| T IB_NUCLEOLISZRE_                                                                                                    | 🚳 mbed                                                                                                    |        | Library Build     | 4 hours, 4 minutes ago |                | Name NucleoL053R8_blink_led                                                                                                    |
| B → 38_NUCLEOLIS2RE_     B → CC16     B → CC16     C → CC16     C → CC1     C → CC16     C → CC16     C |                                                                                                    |        |                   |                        |                | Last Modified 3 hours, 3 minutes ago<br>Last Modified 3 hours, 3 minutes ago<br>Last Built 3 hours, 3 minutes ago<br>URL <u>Geen procern mase</u><br>Revision 3:f57d754b31++<br>Status uncommitted changes<br>The documentation is out of date<br>Update Publish © Revisions<br>Homepage @ Ask a Question |

- 7. Now click on the **COMPILE** icon.
- 8. At the end of the compilation, mBed asks us where save the **bin** file. Choose a directory and save it.

9. Now to program your NUCLEO board is only necessary to **drag and drop the bin file on the NUCLEO board** icon, see below.

In other words: select the .bin file, drag it on the NUCLEO icon and release it.

| Computer > OS (C:)                   | ► ESEMPI-SW ► aaa-mBed                           |
|--------------------------------------|--------------------------------------------------|
| Organize 🔻 🛕 Play 🔻 Burn             | New folder                                       |
| 🔆 Favorites                          | Name                                             |
| 📃 Desktop                            | 🛓 NucleoL053R8_blink_led_NUCLEO_L053R8.bin       |
| 💱 Dropbox                            | NucleoL053R8_read_analog_value_NUCLEO_L053R8.bin |
| 🖳 Recent Places                      | AucleoL152RE_blink_led_NUCLEO_L152RE.bin         |
| 〕 Downloads                          |                                                  |
| 🕌 Box Sync                           |                                                  |
|                                      |                                                  |
| 🧊 Libraries                          |                                                  |
| Documents                            |                                                  |
| 🌙 Music                              |                                                  |
| Pictures                             |                                                  |
| 📑 Videos                             |                                                  |
|                                      |                                                  |
| Computer                             |                                                  |
| 💭 OS (C:)                            |                                                  |
| NUCLEO (E:)                          |                                                  |
| GROUPS\$ (\\ITCUSZ1IS08FPS1) (G      |                                                  |
| 🙀 marinonie (\\itcusz1is08fps1\user: |                                                  |
|                                      |                                                  |

10. Now you must see the green LED that blinking.

Congratulation your first program is running.

## Create a project from scratch

Now you are ready to create a project from scratch.

For this example we need to use the **Nucleo-F401RE**, to check if this platform is present click on this icon:

ST Nucleo L053R8

You must see something like below. If NucleoL401RE is not present add it.

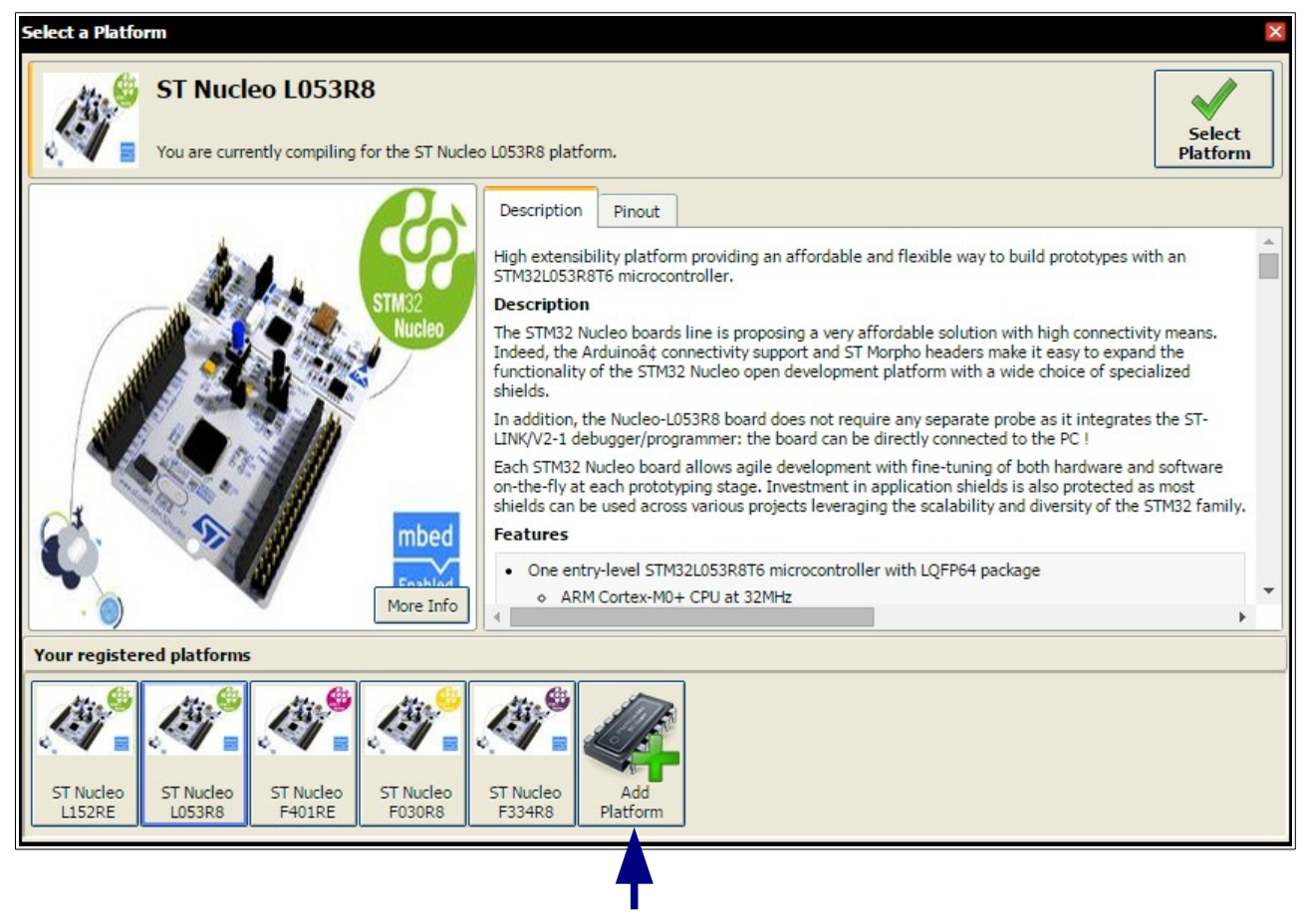

For insert a new platform click on the: Add Platform icon.

#### For example for add the NUCLEO-F072RB do this:

Press on the Add Platform icon.

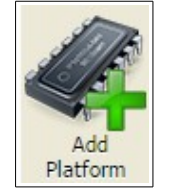

#### From the window that appears select the NUCLEO-F072RB

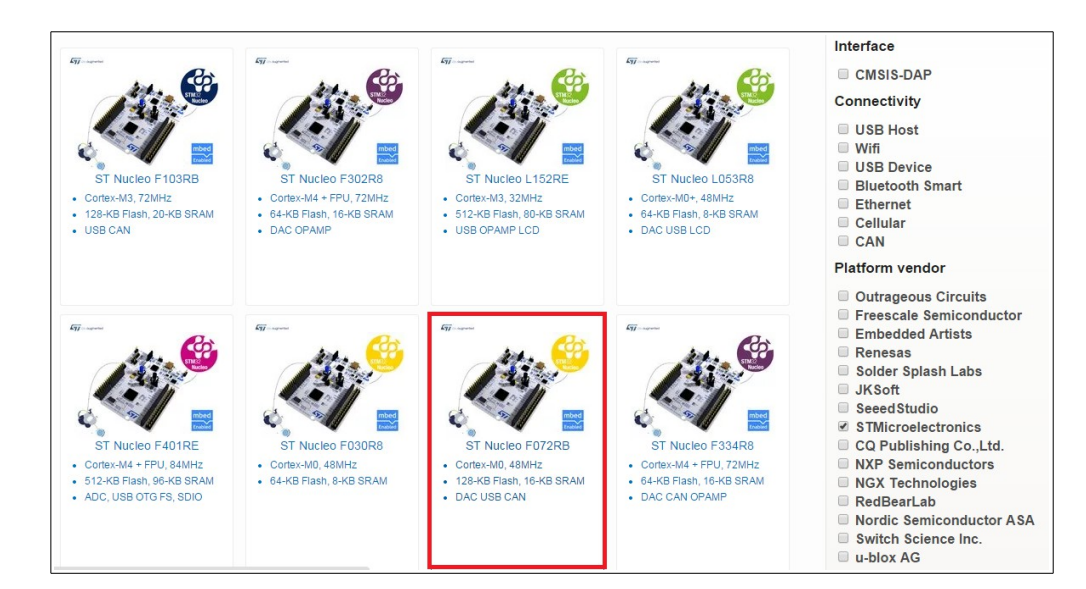

#### From the new window that appears select: Add to your mbed Compiler

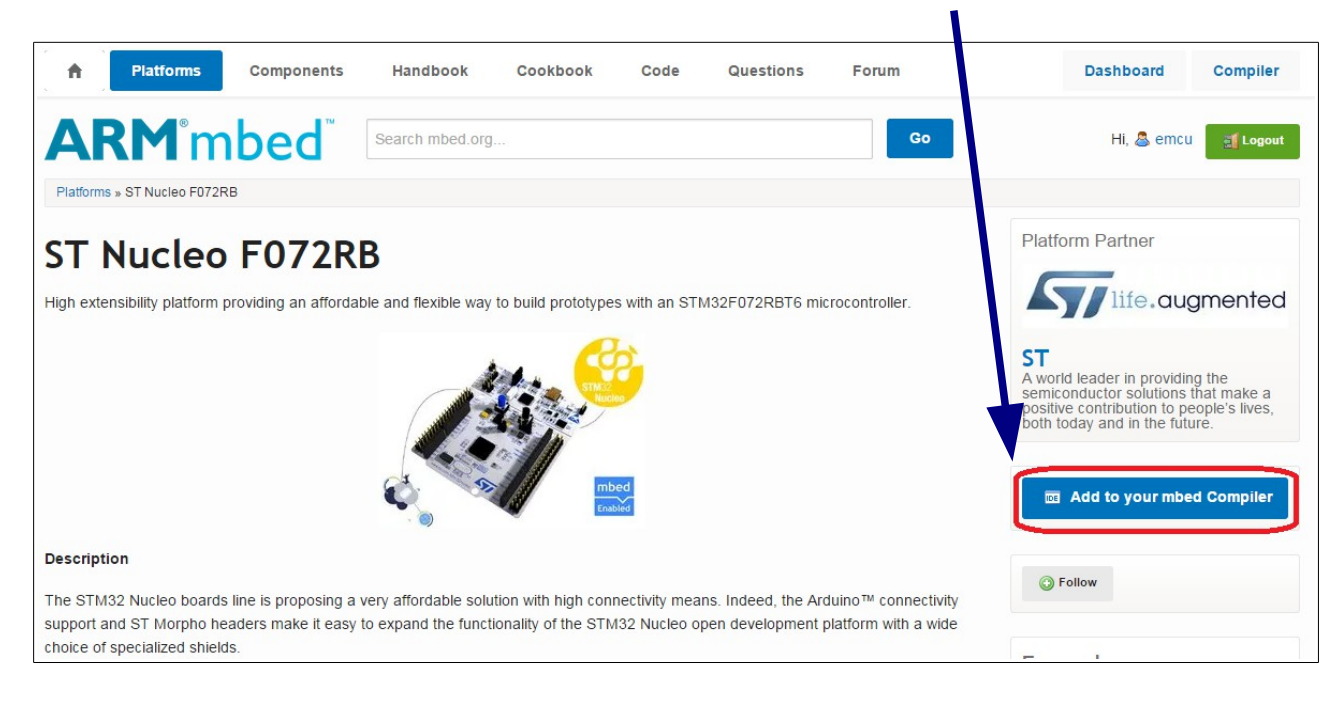

#### You must see a page like below.

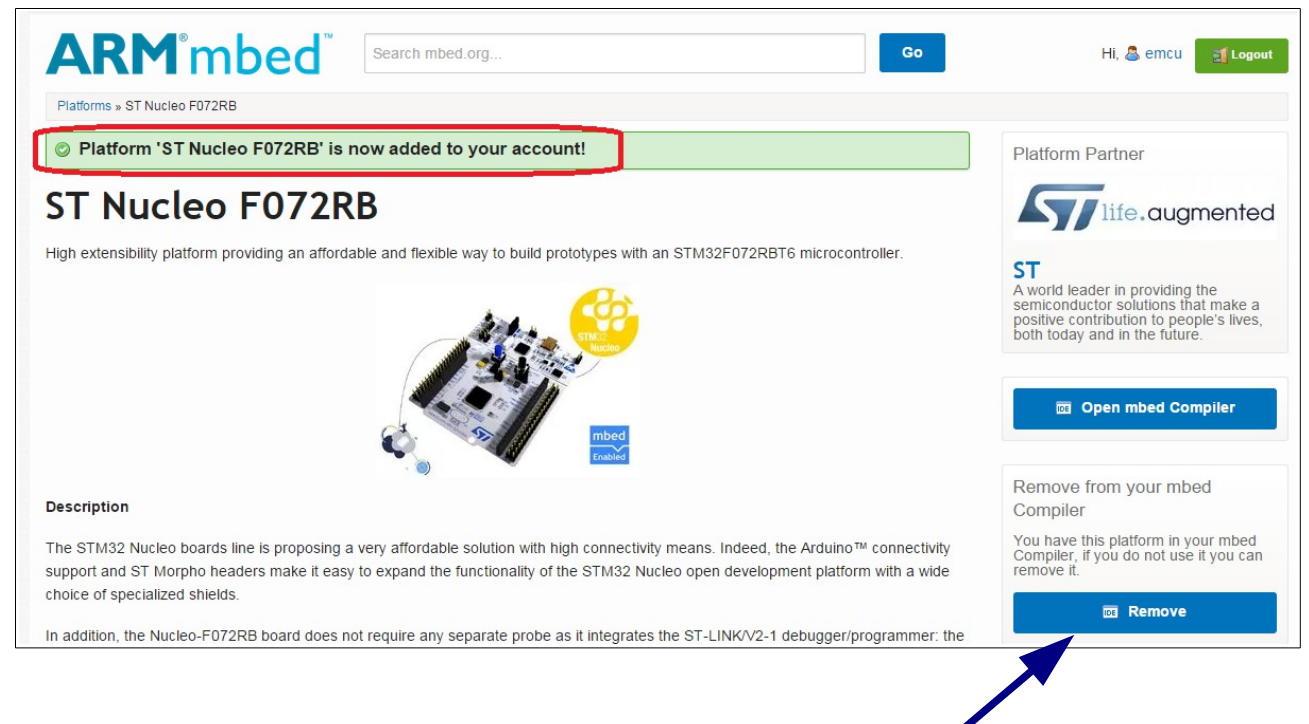

Note that it is also possible remove a platform from your compiler.

#### Ok, now we start to do a program from scratch using NUCLEO-F401RE. For do this follow the steps below.

Select: My Programs (see below).

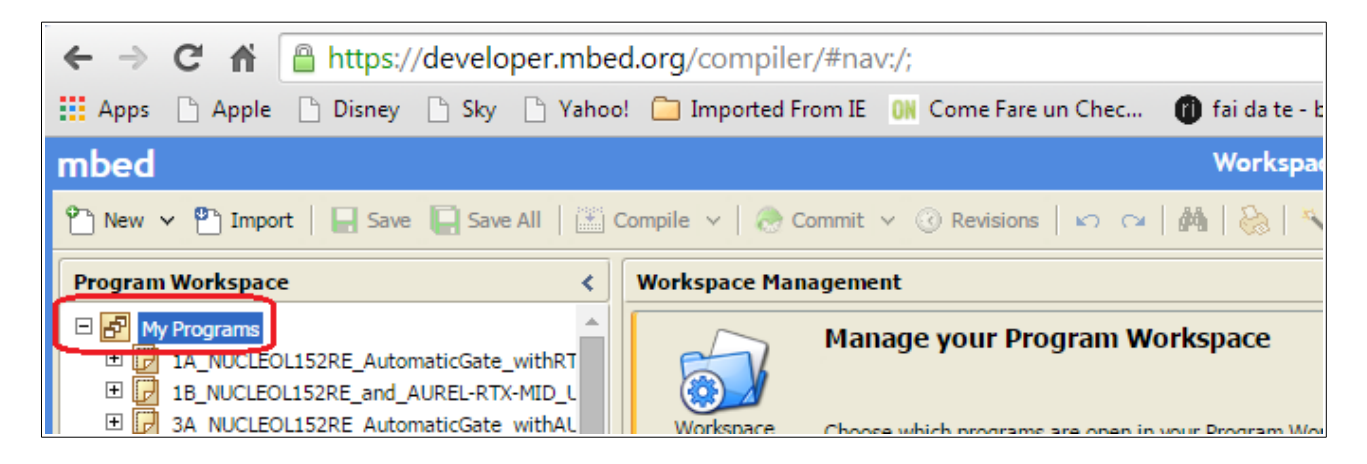

Select: New Program... (see the red boxes below).

| $\textbf{\leftarrow} \ \Rightarrow \ \textbf{C} \    $ | https://developer.mbed.org/compiler/#nav:/;                                                                      |
|--------------------------------------------------------|----------------------------------------------------------------------------------------------------|
| Apps 🗋 Apple                                           | 🗈 🗋 Disney 📋 Sky 🗋 Yahoo! 🧰 Imported From IE 🛛 OM Come Fare un Chec 👘 fai da te                                  |
| mbed                                                   | Worksp                                                                                                    |
| 🐑 New 🗸 🖱 Imp                                          | ort   📮 Save 📮 Save All   🕍 Compile 🗸   🕭 Commit 🗸 🕜 Revisions   🗠 😋   🏘   🗞                                     |
| 😰 New Program                                          | Workspace Management                                                                                             |
| New Folder                                             | utomaticGate_withRT                                                                                              |
|                                                        | hd_AUREL-RTX-MID_L<br>OL152RE_AutomaticGate_withAL<br>Workspace Choose which programs are open in your Program V |

Now, from the new window that appears, select your **platform** (ST Nucleo F401RE), an **empty template** and a **name** for your project (NucleoF401RE\_PIR), see below. At the end of the configurations press **OK**.

| Create new progr                                                                                                    | am for ST Nucleo F401RE                                   | A. 6         |  |  |  |  |
|----------------------------------------------------------------------------------------------------|-----------------------------------------------------------|--------------|--|--|--|--|
| This will create a new C++ program for ST Nucleo F401RE in<br>your workspace. You can always change the platform of this<br>program once created. |                                                           |              |  |  |  |  |
| O Please specify p                                                                                                    | rogram name                                               |              |  |  |  |  |
| Platform:                                                                                                    | 🚸 ST Nucleo F401RE                                        | $\mathbf{r}$ |  |  |  |  |
| Template:                                                                                                    | Empty Program                                             |              |  |  |  |  |
| Program Name:                                                                                                    | NucleoF401RE_PIR                                          |              |  |  |  |  |
|                                                                                                    | The name of the program to be created in you<br>workspace | Jr.          |  |  |  |  |
|                                                                                                    |                                                           | ancel        |  |  |  |  |

Now select your **project** (1), click on it with the right mouse button and choose: **Import Libraries** (2) and next select: **From Import Wizzard...**(3), see below.

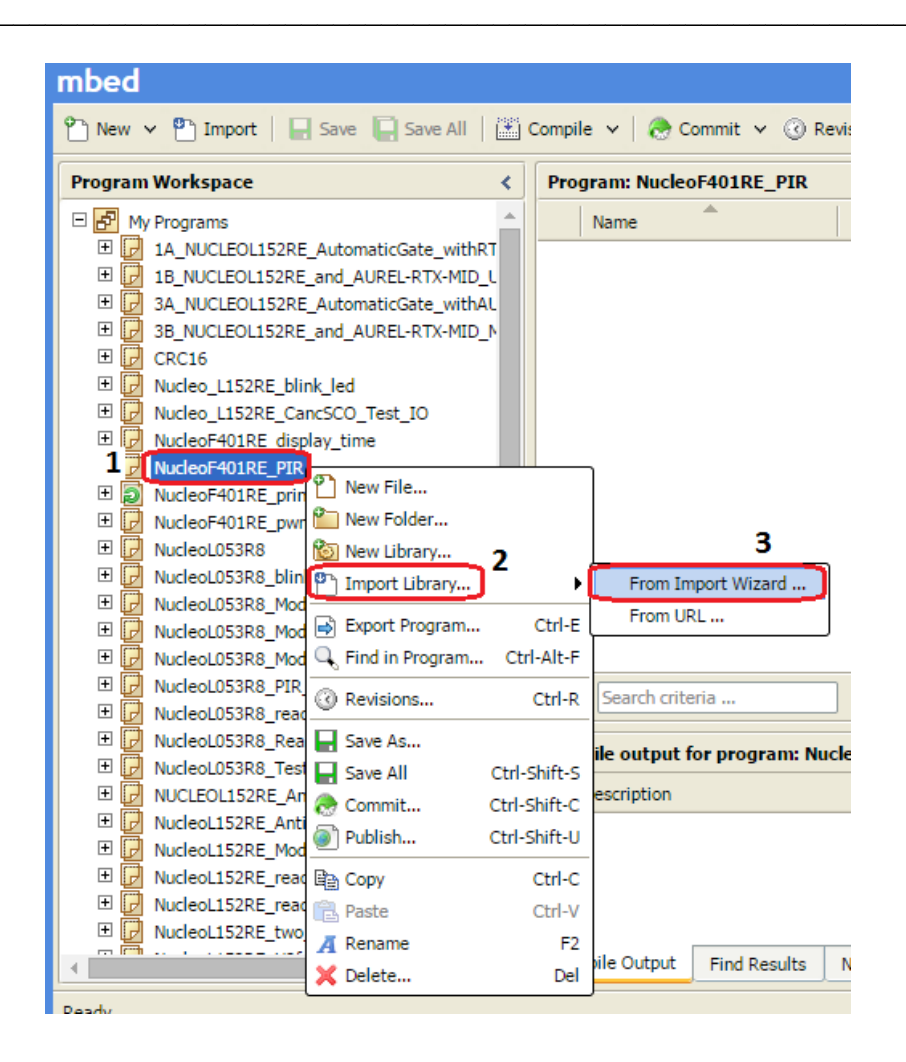

From the new window that appears select: mbed (1) and Import (2), see below..

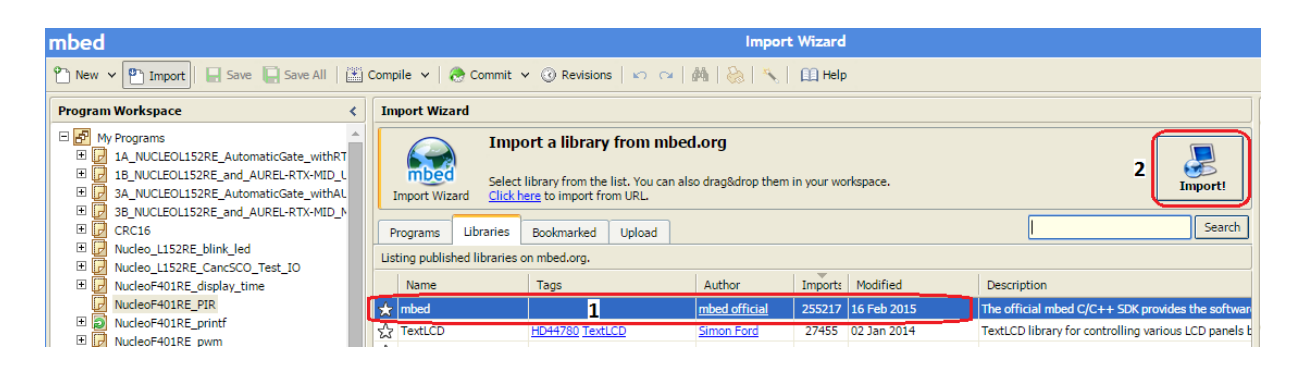

From the new window that appears select: **Update** and press **Import**, see below.

| Import Library                                                                        |                                                                   |  |  |  |  |  |
|---------------------------------------------------------------------------------------|-------------------------------------------------------------------|--|--|--|--|--|
| Import Library<br>Import a library from mbed.org into a program in your<br>workspace. |                                                                   |  |  |  |  |  |
| Please specify                                                                        | name                                                              |  |  |  |  |  |
| Source URL:                                                                           | http://mbed.org/users/mbed_official/code/mbed/                    |  |  |  |  |  |
| Import As:                                                                            | <ul> <li>Program          <ul> <li>Library</li> </ul> </li> </ul> |  |  |  |  |  |
| Import Name:                                                                          | mbed                                                              |  |  |  |  |  |
| Target Path:                                                                          | VucleoF401RE_PIR                                                  |  |  |  |  |  |
| New Program:                                                                          | Optional                                                          |  |  |  |  |  |
| Update:                                                                               | Update all sub-libraries to the latest revision                   |  |  |  |  |  |
|                                                                                       | Import Cancel                                                     |  |  |  |  |  |

Now **select your project** (0) and **New File** (1 and 2) and write (in the box File Name) **main.cpp**, see below the steps 0, 1, 2, 3, 4.

| mbed 1                                                                                                    |                                                                                  |       |                                                                                                    |                          | /Nucle              | oF401RE_P   |
|----------------------------------------------------------------------------------------------------|----------------------------------------------------------------------------------|-------|----------------------------------------------------------------------------------------------------|--------------------------|---------------------|-------------|
| new 🗸 🖺 Import   📃 🤅                                                                                                    | Save 📔 Save All 🛛 🎬 🤇                                                            | Compi | le 🗸   🕭 Commit 🖌 🔇                                                                                           | Revisions                | n 🖂   🐴   🗞   *     | 🝾 📔 🖽 Help  |
| New Program                                                                                                    | <                                                                                | Pro   | gram: NucleoF401RE_PI                                                                                         | ł                        |                     |             |
| New Library                                                                                                    | <u> </u>                                                                         |       | Name                                                                                                    | Size                     | Туре                | Modified    |
| New File 2                                                                                                    | utomaticGate_withRT                                                              | ٢     | mbed                                                                                                    |                          | Library Build       | moments ago |
| 3A_NUCLEOL152RE_A     3B_NUCLEOL152RE_a     3B_NUCLEOL152RE_a     CRC16     Vucleo_L152RE_blink     Nucleo_L152RE_Canc     NucleoF401RE_displa     NucleoF401RE_pIR     W    mbed     D    NucleoF401RE_printf | utomaticGate_withAL<br>Ind_AUREL-RTX-MID_N<br>_led<br>SCO_Test_IO<br>y_time<br>0 |       | Create new file<br>Create new file<br>Use this form to create<br>Please specify file nam<br>File Name: main.c | a new file with .c<br>ne | pp or .h extensions | ×           |
| Nucleor 401RE_pwm     NucleoL053R8     NucleoL053R8_blink_      NucleoL053R8_blink_      NucleoL053R8_Module      NucleoL053R8_Module                                                                          | led<br>oSTM-Sub1GhzVer01<br>oSTM-Sub1GhzVer02                                    |       | This fil                                                                                                    | e will be created        | OK Ca               | ancel       |

-----

Now you must have something like below.

| mbed                                                                          |                                                                                                    | /Nucl                    | eoF401RE_PIR |  |                |                                    |  |
|-------------------------------------------------------------------------------|----------------------------------------------------------------------------------------------------|--------------------------|--------------|--|----------------|------------------------------------|--|
| new 👻 🎦 Import   📄 Save 🔲 Save All   🔛                                        | 🖰 New 🗸 🎦 Import   🔚 Save 📔 Save All   🖺 Compile 🖌 🛞 Commit 🗸 🕜 Revisions   🖙 🗠   🖓   🚱   🔨   🖽 Help ST Nucleo F401RE 👧 |                          |              |  |                |                                    |  |
| Program Workspace <                                                           | Program: NucleoF401RE_PIR                                                                                               |                          |              |  | Program Detail | ls                                 |  |
| 🖃 🛃 My Programs                                                               | Name                                                                                                    | Size Type                | Modified     |  | Cummany E      | sala                               |  |
| 1A_NUCLEOL152RE_AutomaticGate_withRT                                          | 💼 main.c                                                                                                    | 0.0 kB C/C++ Source File | moments ago  |  | Dominiony D    |                                    |  |
| IB_NUCLEOLIS2RE_and_AUREL-RTX-MID_U      JA_NUCLEOLIS2RE_AutomaticGate_withAL | 💿 mbed                                                                                                    | Library Build            | moments ago  |  | Name           | NucleoF401RE_PIR<br>13 minutes ago |  |
| B 3B_NUCLEOL152RE_and_AUREL-RTX-MID_N                                         | <u> </u>                                                                                                    |                          |              |  | Last Modified  | 13 minutes ago                     |  |
| 🗄 🛃 CRC16                                                                     |                                                                                                    |                          |              |  | Last Built     | Never                              |  |
| H Vucleo_L152RE_blink_led                                                     |                                                                                                    |                          |              |  | URL            | n/a                                |  |
| T Nucleo_LIS2RE_CancsCO_Test_LO                                               |                                                                                                    |                          |              |  | Revision       | no revisions                       |  |
| DucleoF401RE_PIR                                                              |                                                                                                    |                          |              |  | Status         | uncommitted changes                |  |
| e main.c                                                                      |                                                                                                    |                          |              |  | A The doci     | umentation is out of date          |  |
| E (2) mbed                                                                    |                                                                                                    |                          |              |  | CR Hadata      | Date: O Destring                   |  |
| Nucleor401RE_printr                                                           |                                                                                                    |                          |              |  | - Update       | Publish O Revisions                |  |
|                                                                               |                                                                                                    |                          |              |  | -              |                                    |  |
|                                                                               |                                                                                                    |                          |              |  |                |                                    |  |

If there is the sentence:

▲ The documentation is out of date

Please click on it to update all. At the end you must see something like below.

| mbed                                                                                                    |                           |      | /Nucl                                      | eoF401RE_PIR                              |  |                                                                                                    |                                                                                                    |
|----------------------------------------------------------------------------------------------------|---------------------------|------|--------------------------------------------|-------------------------------------------|--|----------------------------------------------------------------------------------------------------|----------------------------------------------------------------------------------------------------|
| 🖹 New 🗸 🎦 Import   🖳 Save 💭 Save All   🕮 Compile 🗸   🕭 Commit 🗸 🕜 Revisions   🕫 🖓   👫   🇞   🍾   🕮 Help ST Nucleo F401RE 🔌                                                                                                    |                           |      |                                            |                                           |  |                                                                                                    |                                                                                                    |
| Program Workspace <                                                                                                    | Program: NucleoF401RE_PIR |      |                                            |                                           |  | Program Deta                                                                                                    | ils                                                                                                    |
| My Programs     AutomaticGate_withkT     Display="2">         AutomaticGate_withkT         Bis_NUCLEOLIS2RE_and_AUREL-RTX-MID_L         Bis_NUCLEOLIS2RE_and_AUREL-RTX-MID_L         Bis_NUCLEOLIS2RE_print         C_ main.cpp         Bis_NUCLEOLIS2RE_print         Bis_NUCLEOF401RE_print         Bis_NUCLEOF401RE_pris_N         Bis_NUCLEOF4 | Name<br>main.cpp<br>imbed | Size | Type<br>C/C++ Source File<br>Library Build | Modified<br>moments ago<br>21 minutes ago |  | Summary<br>Name<br>Created<br>Last Modified<br>Last Built<br>URL<br>Revision<br>Status<br>E Update<br>Description | Build<br>NucleoF401RE_PIR<br>34 minutes ago<br>34 minutes ago<br>Never<br>n/a<br>no revisions<br>uncommitted changes<br>Publish ③ Revisions |

To summarize:

#### We are created a new project for NUCLEO\_F401RE named NucleoF401RE\_PIR.

Now we want to use the Blue Push Button to Turn ON and Turn OFF the Green LED presents on the NUCLEO\_F401RE board.

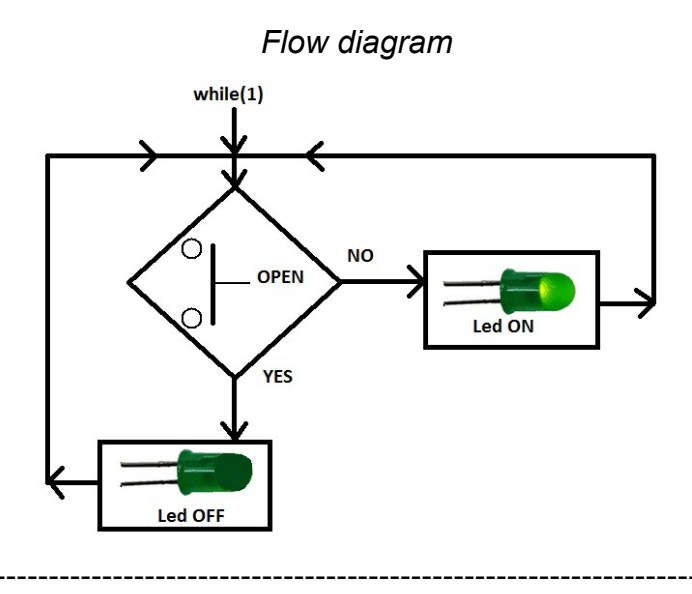

#### For do this write, in the main.cpp, the below lines.

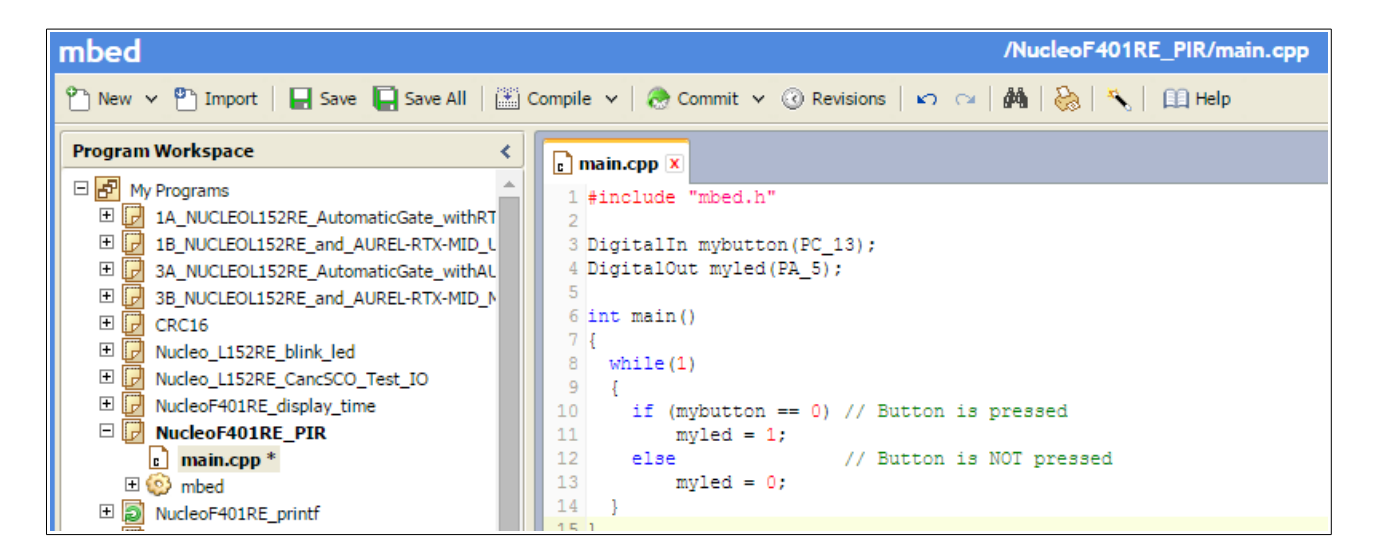

**Compile** and **download** to NUCLEO-F401RE the **.bin** file generated. See <u>here</u> how to download the .bin file to the NUCLEO boards.

Now if you press the Blue Button the Green LED goes ON, otherwise the Green LED is OFF.

Click <u>here</u> to go on top – pg.16

## Memory

#### mBed link

There are three type of memory that are:

#### FLASH

This is the non-volatile memory that primarily stores the program's instructions, and also any "constant" data values.

In general, you only read from this memory, and it is only written when you download new code to the mbed.

#### RAM

This is the volatile memory that is the working data space for storing all variables whilst the program is running. In C, this is static variables, the heap, and the stack.

#### EEPROM

Some microcontrollers have special non-volatile memory that can be erased and written byte for byte rather than in blocks or sectors. This memory is typically used by the application to store special data or configuration.

## Variables

Variables are normally stored in RAM area and are global or local.

Global variables are defined before the main loop, see below.

```
int x = 5;
int main()
    {
        ...
        ...
        ...
     }
```

Local variables are defined in a specific function, see below.

```
int Tst()
    {
        int x = 5;
        ...
        ...
     }
```

### Variable CONST

If for some reason you have data that is fixed (such as a lookup table), you'd be much better off making sure the compiler can **allocate it in FLASH** to save valuable RAM space.

For do this there is the keyword: const

to tell the compiler that the variable will never be changed and in this way the variable is stored in Flash area.

```
const int x = 5;
int main()
    {
    ...
    ...
    ...
    }
```

## Debug using the printf via Virtual Com port (USB)

#### mBed Serial Com link

Up to now on NUCLEO boards, for debug your programs you must use **printf**. To do this is very easy, follow the steps below.

First define the Virtual Com port to redirect the printf. On NUCLEO boards I suggest to use the declaration shown below.

```
Serial pc(SERIAL_TX, SERIAL_RX);
```

By default the Virtual Comm configuration is:

#### 9600-8-N-1 FlowControl None

Now you can use the **printf** to send to your PC the data you want. On PC I suggest to use TeraTerm. Below there is an example.

```
#include "mbed.h"
// Initialize a pins to perform Serial Communication for receive
// the result of the printf on PC (USB Virtual Com)
// I suggest to use TeraTerm on PC.
// TeraTerm configuration must be: 9600-8-N-1 FlowControl None
Serial pc(SERIAL_TX, SERIAL_RX);
DigitalOut myled(LED1);
int main() {
    pc.printf("RTC example\n");
    // Set RTC time to 16 December 2013 10:05:23 UTC
    set_time(1387188323);
    pc.printf("Date and time are set.\n");
    while(1) {
        time_t seconds = time(NULL);
        pc.printf("Time as a basic string = %s", ctime(&seconds));
        myled = !myled;
        wait(1);
    }
}
```

## My examples that use USARTs

- How to use USART2 on NUCLEO-L152RE and Mbed
- How to use USART2 and USART1 on NUCLEO-L152RE and Mbed
- My mBed examples are here

## Printf %c, %d, %x, %f, %e, \n, \r, etc

Reference are here.

| specifier     | Output                                                                                                    | Example      |
|---------------|----------------------------------------------------------------------------------------------------|--------------|
| d <i>or</i> i | Signed decimal integer                                                                                                    | 392          |
| u             | Unsigned decimal integer                                                                                                    | 7235         |
| 0             | Unsigned octal                                                                                                    | 610          |
| х             | Unsigned hexadecimal integer                                                                                                    | 7fa          |
| Х             | Unsigned hexadecimal integer (uppercase)                                                                                                    | 7FA          |
| f             | Decimal floating point, lowercase                                                                                                    | 392.65       |
| F             | Decimal floating point, uppercase                                                                                                    | 392.65       |
| e             | Scientific notation (mantissa/exponent), lowercase                                                                                                    | 3.9265e+2    |
| E             | Scientific notation (mantissa/exponent), uppercase                                                                                                    | 3.9265E+2    |
| g             | Use the shortest representation: %e or %f                                                                                                    | 392.65       |
| G             | Use the shortest representation: %E or %F                                                                                                    | 392.65       |
| a             | Hexadecimal floating point, lowercase                                                                                                    | -0xc.90fep-2 |
| A             | Hexadecimal floating point, uppercase                                                                                                    | -0XC.90FEP-2 |
| с             | Character                                                                                                    | a            |
| s             | String of characters                                                                                                    | sample       |
| р             | Pointer address                                                                                                    | b8000000     |
| n             | Nothing printed.<br>The corresponding argument must be a pointer to a signed int.<br>The number of characters written so far is stored in the pointed location. |              |
| %             | A % followed by another % character will write a single % to the stream.                                                                                        | %            |

The reference are <u>here</u>.

- \n (newline)
- \t (tab)
- \v (vertical tab)
- \f (new page)
- \b (backspace)
- \r (carriage return)

## **USART** functions

#### mBed Serial Com link

| Public           | Member Functions                                                                                                    |
|------------------|----------------------------------------------------------------------------------------------------|
|                  | Serial (PinName tx, PinName rx, const char *name=NULL)<br>Create a Serial port, connected to the specified transmit and receive pins.                                      |
| void             | baud (int baudrate)<br>Set the baud rate of the serial port.                                                                                                    |
| void             | format (int bits=8, Parity parity=SerialBase::None, int stop_bits=1)<br>Set the transmission format used by the serial port.                                               |
| int              | readable ()<br>Determine if there is a character available to read.                                                                                                    |
| int              | writeable ()<br>Determine if there is space available to write a character.                                                                                                |
| void             | attach (void(*fptr)(void), IrqType type=RxIrq)<br>Attach a function to call whenever a serial interrupt is generated.                                                      |
| template<br>void | e <typename t=""><br/>attach (T *tptr, void(T::*mptr)(void), IrqType type=RxIrq)<br/>Attach a member function to call whenever a serial interrupt is generated.</typename> |
| void             | send_break ()<br>Generate a break condition on the serial line.                                                                                                    |
| void             | set_flow_control (Flow type, PinName flow1=NC, PinName flow2=NC)<br>Set the flow control type on the serial port.                                                          |

#### Write a message to a device (for example PC) at a 19200 baud

```
#include "mbed.h"
Serial device(SERIAL_TX, SERIAL_RX);
int main() {
    device.baud(19200);
    device.printf("Hello World\n");
}
```

#### Provide a serial pass-through between the PC and an external UART

## List of the mBed functions

#### mBed manual

#### Analog I/O

- AnalogIn Read the voltage applied to an analog input pin
- AnalogOut Set the voltage of an analog output pin

#### **Digital I/O**

- DigitalIn Configure and control a digital input pin.
- DigitalOut Configure and control a digital output pin.
- DigitalInOut Bi-directional digital pins
- · BusIn Flexible way to read multiple DigitalIn pins as one value
- BusOut Flexible way to write multiple DigitalOut pins as one value
- BusInOut Flexible way to read/write multiple DigitalInOut pins as one value
- · PortIn Fast way to read multiple DigitalIn pins as one value
- PortOut Fast way to write multiple DigitalOut pins as one value
- PortInOut Fast way to read/write multiple DigitalInOut pins as one value
- PwmOut Pulse-width modulated output
- InterruptIn Trigger an event when a digital input pin changes.

#### Timers

- Timer Create, start, stop and read a timer
- · Timeout Call a function after a specified delay
- Ticker Repeatedly call a function
- wait Wait for a specified time
- time Get and set the realtime clock

#### **Digital Interfaces**

- Serial Serial/UART bus
- SPI SPI bus master
- SPISlave SPI bus slave
- I2C I<sup>2</sup>C bus master
- I2CSlave I2C bus slave
- · CAN Controller-area network bus

#### **Real-time Operating System**

mbed RTOS

#### **File System**

- LocalFileSystem Using the mbed disk as storage from within a program
- SDFileSystem Using the mbed disk as storage from within a program

#### USB

• **USBDevice** - Using mbed as a USB Device •USBMouse - Emulate a USB Mouse with absolute or relative positioning

 USBKeyboard - Emulate a USB Keyboard, sending normal and media control keys

• USBMouseKeyboard - Emulate a USB Keyboard and a USB mouse with absolute or relative positionning

• USBHID - Communicate over a raw USBHID interface, great for driverless communication with a custom PC program

 $\circ$  USBMIDI - Send and recieve MIDI messages to control and be controlled by PC music sequencers etc

• USBSerial - Create a virtual serial port over the USB port. Great to easily communicate with a computer.

• USBAudio - Create a USBAudio device able to receive audio stream from a computer over USB.

 USBMSD - Generic class which implements the Mass Storage Device protocol in order to access all kinds of block storage chips

• USBHost - Using mbed to act as USBHost ∘USBHostMouse - Receive events from a USB mouse

• USBHostKeyboard - Read keycode-modifier from a USB keyboard

• USBHostMSD - Read-write a USB flash disk

• USBHostSerial - Communicate with a virtual serial port

• USBHostHub - You can plug several USB devices to an mbed using a USB hub

#### Networking

• Ethernet - Ethernet network • Ethernet Interface

- TCP/UDP Socket API
- TCP/IP Protocols and APIs

## **Digital In**

#### mBed Digital In manual

| Public Member Functions |                                                                                             |  |  |  |
|-------------------------|---------------------------------------------------------------------------------------------|--|--|--|
|                         | DigitalIn (PinName pin)<br>Create a DigitalIn connected to the specified pin.               |  |  |  |
|                         | DigitalIn (PinName pin, PinMode mode)<br>Create a DigitalIn connected to the specified pin. |  |  |  |
| int                     | read ()<br>Read the input, represented as 0 or 1 (int)                                      |  |  |  |
| void                    | mode (PinMode pull)<br>Set the input pin mode.                                              |  |  |  |
| int                     | is_connected ()<br>Return the output setting, represented as 0 or 1 (int)                   |  |  |  |
|                         | operator int ()<br>An operator shorthand for read()                                         |  |  |  |

Define an Input Pin connected to a specific Pin

Syntax:

```
DigitalIn Name(Pin);
```

The **Pin** must be the name shown in the Blue Labels in the <u>fig.1</u> **Name** is as you want.

```
Example:
DigitalIn mybutton(USER_BUTTON);
The USER_BUTTON is a Blue Button present on NUCLEO boards.
```

```
Example:
DigitalIn IN1(PA_10);
```

To define the PullUp, PullDown, PullNone, the syntax is:

```
Name.mode(Pull_Mode);
```

```
Example
mybutton.mode(PullUp);
```

#### Complete example is below

```
#include "mbed.h"
// By www.emcu.it
//-----
// Hyperterminal configuration
// 9600 bauds, 8-bit data, no parity
//-----
Serial pc(SERIAL_TX, SERIAL_RX);
DigitalIn mybutton(PA_10);
DigitalOut myled(LED1);
int main() {
 mybutton.mode(PullUp);
 while(1) {
   if (mybutton == 0)
   { // Button is pressed
     myled = 1;
     pc.printf("Button is PRESSED\n");
     wait(0.2); // 200 ms
   }
   else
     myled = 0;
 }
}
```

## **Digital Out**

mBed Digital Out manual

| Public Member Fu | nctions                                                                                    |
|------------------|--------------------------------------------------------------------------------------------|
|                  | DigitalOut (PinName pin)<br>Create a DigitalOut connected to the specified pin.            |
|                  | DigitalOut (PinName pin, int value)<br>Create a DigitalOut connected to the specified pin. |
| void             | write (int value)<br>Set the output, specified as 0 or 1 (int)                             |
| int              | read ()<br>Return the output setting, represented as 0 or 1 (int)                          |
| int              | is_connected ()<br>Return the output setting, represented as 0 or 1 (int)                  |
| DigitalOut &     | operator= (int value)<br>A shorthand for write()                                           |
|                  | operator int ()<br>A shorthand for read()                                                  |

Define an Output Pin connected to a specific Pin

Syntax:

DigitalOut Name(Pin);

The **Pin** must be the name shown in the Blue Labels in the <u>fig.1</u> **Name** is as you want.

After the declaration of the output pin, is possible to set it to 1 or to 0. See the example below.

Example:

DigitalOut Rele(PA\_8);

Rele = 1; // The output pin named Rele is set to 1

#### NOTE:

To invert the status of the DigitalOut pin the syntax is:

Rele = !Rele

A complete Example \_\_\_\_\_

```
#include "mbed.h"
DigitalOut myled(LED1);
int main()
{
    while(1)
    {
        myled = 1; // LED is ON
        wait(0.2); // 200 ms
        myled = 0; // LED is OFF
        wait(1.0); // 1 sec
    }
}
```

## ADC

#### mBed ADC manual

| Public Member Functions |                                                                                                    |  |  |
|-------------------------|----------------------------------------------------------------------------------------------------|--|--|
|                         | AnalogIn (PinName pin)<br>Create an AnalogIn connected to the specified pin                                |  |  |
| float                   | read ()<br>Read the input voltage, represented as a float in the range [0.0, 1.0].                         |  |  |
| unsigned short          | <b>read_u16</b> ()<br>Read the input voltage, represented as an unsigned short in the range [0x0, 0xFFFF]. |  |  |
|                         | operator float ()<br>An operator shorthand for <b>read()</b>                                               |  |  |

Define an Analog Input (ADC) connected to a specific Pin.

Declaration:

```
AnalogIn Name(Pin);
```

The **Pin** must be the name shown in the Blue Labels in the <u>fig.1</u> **Name** is as you want.

```
Example
AnalogIn Ana_In1(A0);
```

After the declaration of the analog pin you are able to read an analog value.

Example

unsigned long value = 0;

```
value = Ana_In1.read_u16();
```

Complete example for NUCLEO\_L152RE is below.

```
11
// By www.emcu.it
// Tested on NUCLEO_L152RE
11
#include "mbed.h"
AnalogIn analog_value(A0); // Analog InPut
DigitalOut myled(LED1);
                                // Digital OutPut
Serial pc(SERIAL_TX, SERIAL_RX); // Default USART is: 8N1 NO FlowControl
// Variables ------
uint16_t meas = 0;
float_t Result_V = 0;
float_t MinStepRes = 0;
// ATTENTION
// The two value below, must be changed in according to the Vcc and ADC
// resolution
float_t Valim = 3300; // This is the supplay voltage of ADC (or MCU)
float_t ADCres = 4096; // This is the ADC resolution that in this case si 12Bit
                     // All NUCLEO boards use an ADC with 12bit resolution
// Define ------
// Calculate the corresponding acquisition measure for a given value in mV
#define MV(x) ((0xFFF*x)/3300)
int main()
{
   pc.printf("\n\r\n\rSTART program\n\r");
   while(1)
    {
       // Read the analog input value
       meas = analog_value.read_u16();
       if (meas > MV(1000)) // If the value is greater than 1000 toggle the LED
       {
         myled = !myled;
       }
       else
         myled = 0;
       // Convert meas in Volt and put it in Result_V
       MinStepRes = (Valim / ADCres);
       Result_V = ((MinStepRes * meas))/1000;
       // Display the result via Virtual COM
       pc.printf("Meas == %d -> Volt == %f\n\r", meas, Result_V);
       wait(0.8); // 800 ms
    }
}
```

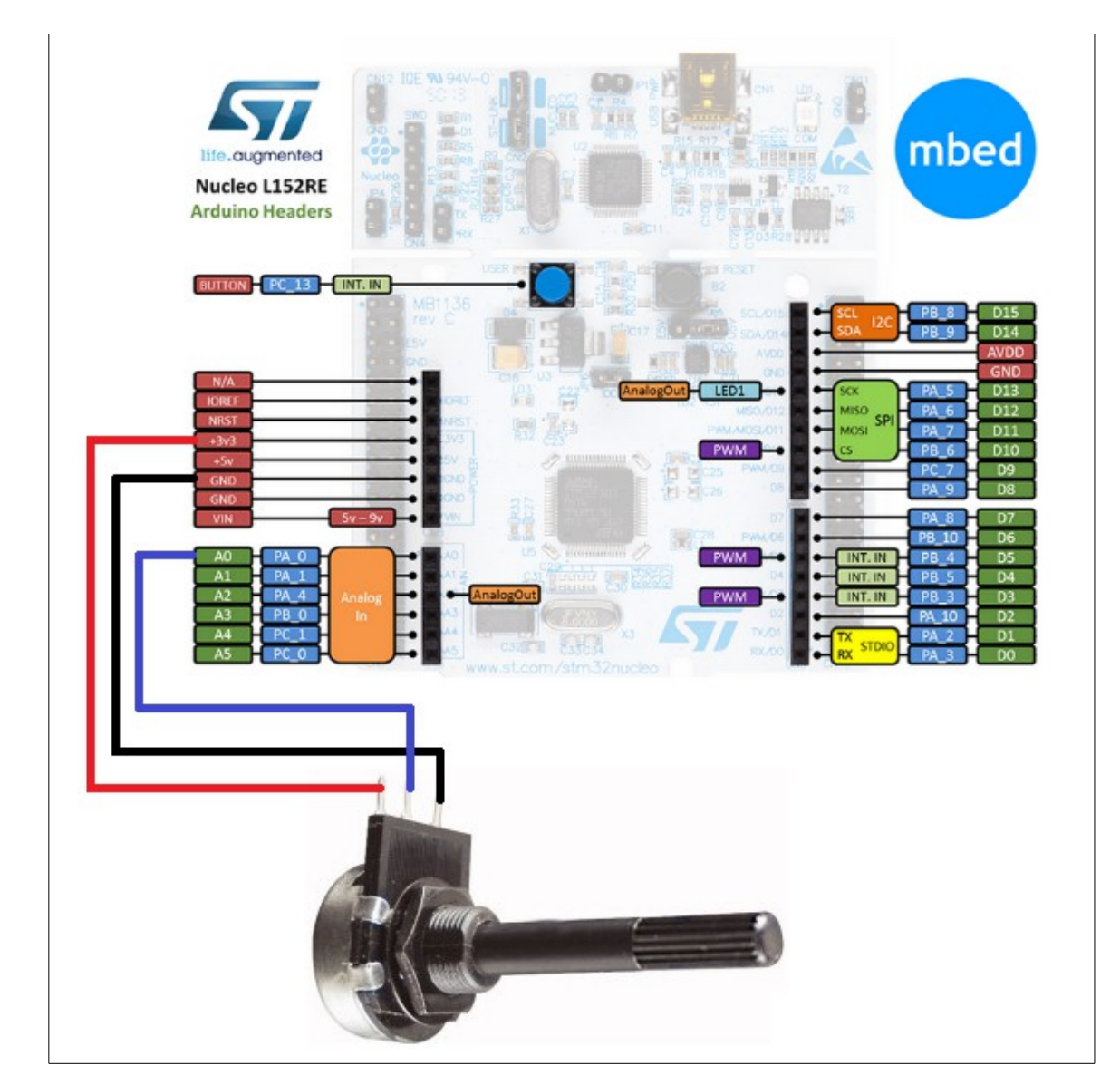

#### Electrical connections of the potentiometer to NUCLEO-L152RE

# If you run on PC the TeraTerm you must see something like below, during the rotation of the potentiometer.

**TeraTerm configuration must be:** 9600-8-N-1 FlowControl None

| 🥮 COM45:9600baud - Tera Term VT           |  |  |  |  |
|-------------------------------------------|--|--|--|--|
| File Edit Setup Control Window Help       |  |  |  |  |
|                                           |  |  |  |  |
| START program                             |  |  |  |  |
| Meas == 4092 -> Volt == 3.296777          |  |  |  |  |
| Meas == 4089 -> Volt == 3.294360          |  |  |  |  |
| Meas == 4069 -> Volt == 3.278247          |  |  |  |  |
| Meas == 3628 -> Volt == 2.922949          |  |  |  |  |
| Meas == 3350 -> Volt == 2.698975          |  |  |  |  |
| Meas == 2892 -> Volt == 2.329980          |  |  |  |  |
| Meas == 2500 -> Volt == 2.014160          |  |  |  |  |
| Meas == 2158 -> Volt == 1.738623          |  |  |  |  |
| Meas == 19/1 -> Volt == 1.58/964          |  |  |  |  |
| Meas == 1886 -> Volt == 1.519482          |  |  |  |  |
| Meas == 1867 -> Volt == 1.504175          |  |  |  |  |
| Meas == 1587 -> Volt == 1.278589          |  |  |  |  |
| Meas == 1126 -> Volt == 0.90/1/8          |  |  |  |  |
| Meas = 801 -> 901t = 0.040007             |  |  |  |  |
| Meas = 0.477709                           |  |  |  |  |
| Meas 407 -> Volt 0.327903                 |  |  |  |  |
| $M_{0.00} = 100 = 70011 = 0.004070$       |  |  |  |  |
| $M_{0.00} = 2 - 2 - 2 V_0 I I = 0.001011$ |  |  |  |  |
| $M_{0as} = 3 - 2 V_{01} = 0.001011$       |  |  |  |  |
| $M_{eas} = 2 - 2$ Volt = 0.002417         |  |  |  |  |
| Meas == $2 \rightarrow Volt == 0.001011$  |  |  |  |  |
| Meas == $3 \rightarrow Volt == 0.002617$  |  |  |  |  |
| Meas == $0 \rightarrow Volt == 0.002411$  |  |  |  |  |
| Meas == $2 \rightarrow$ Volt == 0 001611  |  |  |  |  |
| Meas == $3 \rightarrow$ Volt == 0.002417  |  |  |  |  |
| Meas == $3 \rightarrow Volt == 0.002417$  |  |  |  |  |
| Meas == 1 -> Volt == 0.000806             |  |  |  |  |
| Meas == 3 → Volt == 0.002417              |  |  |  |  |
| Meas == 1 → Volt == 0.000806              |  |  |  |  |
| Meas == 3 -> Volt == 0.002417             |  |  |  |  |
| Meas == 2 -> Volt == 0.001611             |  |  |  |  |
|                                           |  |  |  |  |

## DEBOUNCE

When a switch is pressed, there is a period of time in which the electrical connection "bounces" between open and closed.

It is important to choose good Debounce Time for filtering the digital input noise. Normaly the Deboundance Time must be from 5 to 30mS.

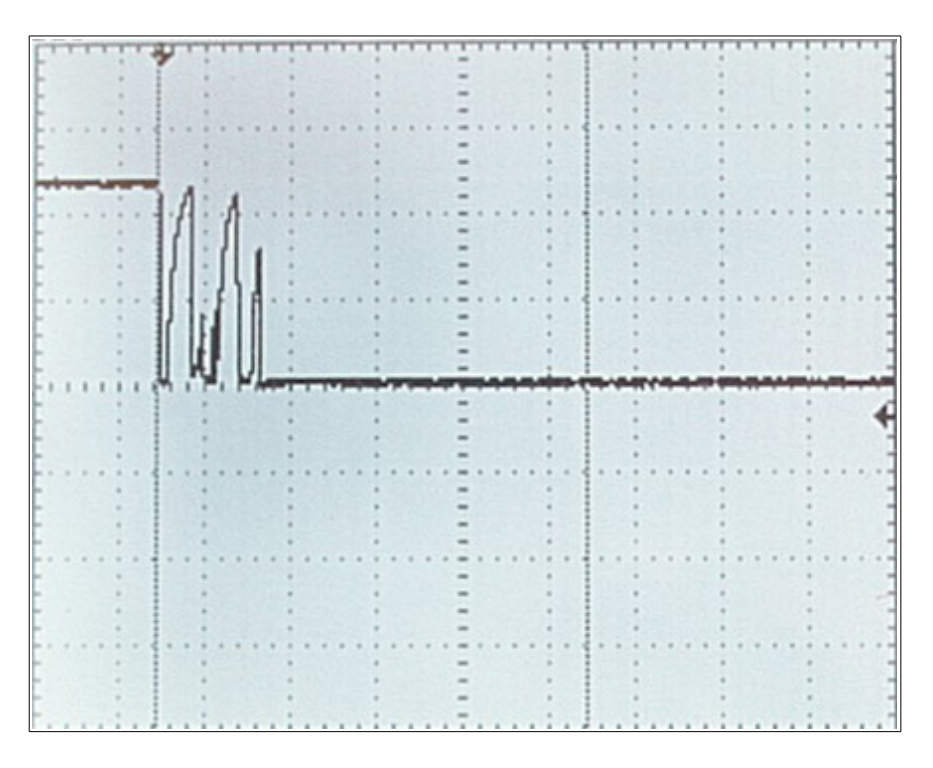

Typically there are two methods employed to debounce a switch that are:

- using timer and interrupt to test the state of the switch
- using polling method to test the state of the switch

In the example below the use the polling method.

```
By: www.emcu.it
```

```
#include "mbed.h"
// By www.emcu.it
// see: http://www.emcu.it/NUCLEOevaBoards/NUCLEOevaBoards.html
//------
// Hyperterminal configuration
// 9600 bauds, 8-bit data, no parity, 1 stop bit
Serial pc(SERIAL_TX, SERIAL_RX);
DigitalIn mybutton(PA_10);
DigitalOut myled(LED1);
int main()
{
 mybutton.mode(PullUp);
 while(1)
    {
if (mybutton == 0)

        { // Button is pressed, we do the delay for Debounce
         wait(0.2); // Wait 200 ms for debounce
         if (mybutton == 0)
             {
             myled = 1;
             pc.printf("Button is PRESSED\n");
        }
   else
        myled = 0;
    }
}
```

## **INTERRUPT**

mBed Interrupt link

I started from this <u>link</u> to develop my Interrupt custom functions that are below. The functions below are tested on NUCLEO-L152RE.

#### Function for flashing a led.

```
#include "mbed.h"
Timeout to1;
DigitalOut myled(LED1); // This LED is on NUCLEO-L153RE
#define DLYFlash 0.5
void IntFlash(void);
int main()
{
    to1.attach(&IntFlash, DLYFlash);
    while(1)
    {
    }
}
void IntFlash(void) {
    myled = !myled;
    to1.detach();
    to1.attach(&IntFlash, DLYFlash);
}
```

Sometimes it is necessary flashing a led to highlight an operation and stop the flashing at the end of the operation.

The function below does this.

```
void IntFlash(void) {
    if (ONOFF_Flashing == ON)
        myled = !myled;
    else
        myled = 0;
    to1.detach();
    to1.attach(&IntFlash, DLYFlash); // this line reload Interrupt
}
```

The **ONOFF\_Flashing**, enables or disables the OutPut **my1ed**. A complete example is below.

```
#include "mbed.h"
Timeout to1;
// This LED is on NUCLEO-L153RE
DigitalOut myled(LED1);
// This is Blue-Button and is on NUCLEO-L153RE
DigitalIn BlueButton(USER_BUTTON);
#define DLYFlash 0.2
#define OFF 0
#define ON 1
int ONOFF_Flashing = OFF;
void IntFlash(void);
int main()
{
    to1.attach(&IntFlash, DLYFlash);
    while(1)
    {
        if (BlueButton == 0)
            ONOFF Flashing = ON;
        else
            ONOFF_Flashing = OFF;
    }
}
void IntFlash(void) {
    if (ONOFF_Flashing == ON)
        myled = !myled;
    else
        myled = 0;
    to1.detach();
    to1.attach(&IntFlash, DLYFlash); // this line reload Interrupt
}
```

# How to use PIR sensor (Digital Infrared Motion Sensor Board) and NUCLEO (F401re)

This is a simple example that show the way to use the low cost PIR board (Digital Infrared Motion Sensor) and NUCLEO board. The SW below is tested on **NUCLEO-F401RE**.

I'm used a low cost PIR sensor board (< 3\$ - see on Internet to find it).

![](_page_37_Picture_6.jpeg)

![](_page_37_Picture_7.jpeg)

| Pin | Status | Mode                      | Comments                             |
|-----|--------|---------------------------|--------------------------------------|
| 1   | L)     | Unrepeatable trigger mode |                                      |
| 1   | H)     | Repeatable trigger mode   | duration adjustment by potentiometer |

![](_page_38_Figure_4.jpeg)

**TIME** (duration) depend of the value of the TIME trimmer.

Power supply of the sensor is 5V.

#### The PIR board and NUCLEO board connections are below.

![](_page_38_Picture_8.jpeg)

![](_page_39_Picture_3.jpeg)

#### Configure the trimmer as show below. SENS medium TIME minimum

![](_page_39_Picture_5.jpeg)

```
The SW for mBed is below.
```

```
11
// By www.emcu.it
// Feb.2015
// Tested on NUCLEO-F410RE
11
#include "mbed.h"
DigitalOut myled(LED1);
DigitalIn Sensore(PA_10);
int n=0;
int main()
    // Delay for waiting the PIR stabilization (30 sec.)
    for (n=0; n<30; n++)
        ł
       wait_ms(1000); // 1sec delay
myled = !myled; // Blinking LED1
        }
                         // LED is OFF
    myled = 0;
    while(1)
    {
        if (Sensore == 1)
        {
           }
       else
           myled = 0; // LED is OFF
    }
}
```

# How to use the DS18B20 on the NUCLEO-F334R8 and see the results on the PC

Temperature measurement made using an NUCLEO-F334R8 and DS18B20

The source code of this example is available here.

#### The connections are shown below

![](_page_41_Figure_7.jpeg)

#### The USART parameters are:

Baud Rate: **9600** Data: **8** Parity: **NONE** Stop: **1** Flow Control: **NONE** 

Click <u>here</u> to go on top – pg.42

#### How to use this example

Connect the DS18B20 to the NUCLEO-F334R8 board. Connect the NUCLEO-F334R8 to the PC.

On the PC, run the TeraTerm and see the result that must be similar to my result shown below.

| 📒 COM146:9600baud - Tera Term VT |    |           |                    |  |
|----------------------------------|----|-----------|--------------------|--|
| File Edit Setup Contro           | Wi | ndow Help |                    |  |
| The Temperature                  | is | 22.375    | Celsius/Centigradi |  |
| The Temperature                  | is | 22.313    | Celsius/Centigradi |  |
| The Temperature                  | is | 22.313    | Celsius/Centigradi |  |
| The Temperature                  | is | 22.313    | Celsius/Centigradi |  |
| The Temperature                  | is | 22.313    | Celsius/Centigradi |  |
| The Temperature                  | is | 22.313    | Celsius/Centigradi |  |
| The Temperature                  | is | 22.375    | Celsius/Centigradi |  |
| The Temperature                  | is | 22.313    | Celsius/Centigradi |  |
| The Temperature                  | is | 22.375    | Celsius/Centigradi |  |
| The Temperature                  | is | 22.313    | Celsius/Centigradi |  |
| The Temperature                  | is | 22.375    | Celsius/Centigradi |  |
| The Temperature                  | is | 22.375    | Celsius/Centigradi |  |
| The Temperature                  | is | 22.313    | Celsius/Centigradi |  |
| The Temperature                  | is | 22.375    | Celsius/Centigradi |  |

## Temperature control based on: NUCLEO-F334R8

DS18B20 RELAY module LCD1602 shield (for more info see here)

The source code of this example is available <u>here</u>.

#### The connections are shown below

![](_page_43_Figure_7.jpeg)

- DS18B20 is connected to A1
- RELAY is connected to A5

The USART parameters are:

Baud Rate: **9600** Data: **8** Parity: **NONE** Stop: **1** Flow Control: **NONE** 

#### How to use this example

Connect the NUCLEO-F334R8 to the PC.

On the PC, run the TeraTerm and see the result that must be similar to my result shown below.

```
Example COM146:9600baud-TeraTerm VT
File Edit Setup Control Window Help
TEMPERATURE =====> 21.750 Centigrade/Centigradi
tempON = 21.500
tempOFF = 22.000
RELE' is = 0
MaxTempError = 6.525
temperaturePREVIOUS = 21.750
temperatureMAX = 25.000
temperatureMIN = 21.063
```

**TEMPERATURE** - is the actual ambient temperature, it is in Celsius degrees. <u>Celsius, historically known as centigrade.</u>

**tempON** – if the ambient temperature is equal or minor (<=), the relay is turned on. **tempOFF** – if the ambient temperature is equal or major (>=), the relay is turned off. **RELE'** – is the status of the relay, 0 == OFF, 1 == ON.

**MaxTempError** - is a parameter calculated in this way:

MaxTempError = (temperature \* MaxError) / 100;

If the new temperature measured exceed this value is not considered (is an error) and the actual temperature is set to the temperaturePREVIOUS.

temperaturePREVIOUS - is the previous temperature measured.

temperatureMAX - is the maximum temperature measured

**temperatureMIN** - is the minimum temperature measured

On the LCD1602 shield you must see something like below (Principal Menu).

![](_page_45_Picture_4.jpeg)

T 21.750 - is the temperature in Celsius degree.

RELEon - means that the relay is ON

**TM25.000** - means that the maximum temperature measured was 25.000 Celsius degree.

**Tm21.063** - means that the minimum temperature measured was 21.063 Celsius degree.

For navigate in the menu there are two buttons available:

 $\begin{array}{l} \text{RIGHT} \rightarrow \\ \text{LEFT} \leftarrow \end{array}$ 

LCD backlight control from the Principal Menu:

Turn OFF by pressing the button DOWN Turn ON by pressing the button UP

#### SetUp menù:

From the **Principal Menu**, for enter in the **SetUp** menù press the button **LEFT**. You must see something like below.

![](_page_45_Picture_15.jpeg)

**Tm20.00** - is the **tempON** – if the ambient temperature is equal or minor (<=), the relay is turned on.

**TM20.50** - is the **tempOFF** – if the ambient temperature is equal or major (>=), the relay is turned off.

-----

After the pressure of the LEFT button you are in the page for configure the **TempMin** (tempON).

In other words, now you have the possibility to configure the minimum temperature to control the turn on of the relay.

If the temperature measured is <= of the TempMin the relay is turned on.

![](_page_46_Picture_6.jpeg)

**UP** – increase the TempMin of 0.1 **DOWN** – decrease the TempMin of 0.1 **RIGHT** – go to next menù

In the last menu, see below, you do the same for the **TempMax** (tempOFF).

![](_page_46_Picture_9.jpeg)

Try to navigate inside the various menus.

![](_page_46_Picture_11.jpeg)

## NUCLEO-F401RE + DS18B20 + Thermistor

The source code of this example is available here.

#### The connections are shown below

![](_page_47_Figure_6.jpeg)

#### The USART parameters are:

Baud Rate: **9600** Data: **8** Parity: **NONE** Stop: **1** Flow Control: **NONE** 

#### How to use this example

Connect the DS18B20 and the Thermistor to the NUCLEO-F401RE board. Connect the NUCLEO-F334R8 to the PC. On the PC, run the TeraTerm and see the result that must be similar to my result shown below.

| File       Edit       Setup       Control       Window       Help         Device       0       returns       23.438oC         NTC       returns       23.390oC         Device       0       returns       23.438oC         NTC       returns       23.390oC         Device       0       returns       23.383oC |
|----------------------------------------------------------------------------------------------------|
| Device 0 returns 23.438oC<br>NTC returns 23.390oC<br>Device 0 returns 23.438oC<br>NTC returns 23.383oC                                                                                                    |
| Device 0 returns 23.438oC<br>NTC returns 23.383oC                                                                                                    |
|                                                                                                    |
| Device Ø returns 23.438oC<br>NTC returns 23.386oC                                                                                                    |

**Device 0** is DS18B20 **NTC** is the Thermistor

#### NOTE:

Thermistor (NTC) value is 10K. For calculate the temperature we use the **Steinhart-Hart** equation, see <u>here</u>.

#### ATTENTION:

Thermistor response, is not fully tested.

## How to use NUCLEO-F334R8 and.. Digital\_IN CRC calculation Conversion from DECIMAL to BINARY USART1 and USART2

The source code of this example is available <u>here</u>.

#### The connections are shown below

![](_page_49_Figure_6.jpeg)

#### The USARTs parameters are:

Baud Rate: **1200** Data: **8** Parity: **NONE** Stop: **1** Flow Control: **NONE** 

#### How to use this example

If you press the **Blue button** (it is on NUCLEO-F334R8 board) you must see the phrase:

#### Please release the Blue Button

After you release the button, you must see the status of Digital Inputs and the CRC value.

If you press the: ? on your PC you must see the status of Digital Inputs and the CRC value.

If you press the: **E** on your PC you must see the status of Digital Inputs and the CRC value.

The results are shown below (we use TeraTerm).

![](_page_50_Picture_10.jpeg)

## LINUX and mBed + Nucleo Boards

I'm using **LUBUNTU** that is a derivation of UBUNTU.

Lubuntu use the **LXDE** (Lightweight X11 Desktop Environment) that is a free desktop environment with comparatively low resource requirements.

This makes it especially suitable for resource-constrained personal computers such as old netbooks or system on a chip computers.

I'm using Firefox Browser Web for access to mBed without problems.

For **programming** the Nucleo board it is only necessary to **drag and drop** the **.bin file** on the **NUCLEO board icon**, see below.

![](_page_51_Figure_9.jpeg)

For using **Virtual Com** for debugging (**printf**) there are a loot of free programs available under Linux i.e., PuTTY, moserial Trminal, GtkTerm, etc. My prefered Terminal Emulation is **GtkTerminal**.

Below the setup page of GtkTerminal.

|                   |         | Configurati | on |               | - + ×    |
|-------------------|---------|-------------|----|---------------|----------|
| Serial port       |         |             |    |               |          |
| Port:             |         | Baud Rate:  |    | Parity:       |          |
| /dev/ttyACM1      | •       | 9600        | •  | none          | ÷        |
| Bits:             |         | Stopbits:   |    | Flow control: |          |
| 8                 | \$      | 1           | ÷  | none          | ÷        |
| Advanced Configur | ation O | ptions      |    |               |          |
|                   |         |             |    | ✓ ОК          | × Cancel |
|                   |         |             |    |               |          |

Below there is the output of the GtkTerminal used for monitoring the AnalogIn (ADC) example explained <u>here</u>.

| GtkTerm - /dev/ttyACM1 9600-8-N-1                | - + ×             |
|--------------------------------------------------|-------------------|
| File Edit Log Configuration Control signals View | Help              |
| Meas == 137 -> Volt == 0.110376                  |                   |
| Meas == 357 -> Volt == 0.287622                  |                   |
| Meas == 501 -> Volt == 0.403638                  |                   |
| Meas == 679 -> Volt == 0.547046                  |                   |
| Meas == 971 -> Volt == 0.782300                  |                   |
| Meas == 1222 -> Volt == 0.984522                 |                   |
| Meas == 1461 -> Volt == 1.177075                 |                   |
| Meas == 1633 -> Volt == 1.315649                 |                   |
| Meas == 1835 -> Volt == 1.478394                 |                   |
| Meas == 2066 -> Volt == 1.664502                 |                   |
| Meas == 2293 -> Volt == 1.847388                 |                   |
| Meas == 2379 -> Volt == 1.916675                 |                   |
| Meas == 2927 -> Volt == 2.358179                 |                   |
| Meas == 3639 -> Volt == 2.931812                 |                   |
| Meas == 4011 -> Volt == 3.231519                 |                   |
| Meas == 4083 -> Volt == 3.289526                 |                   |
| Meas == 4091 -> Volt == 3.295972                 |                   |
| Meas == 4093 -> Volt == 3.297583                 |                   |
| Meas == 4095 -> Volt == 3.299194                 |                   |
| Meas == 4086 -> Volt == 3.291943                 |                   |
| Meas == 4090 -> Volt == 3.295166                 |                   |
|                                                  |                   |
|                                                  |                   |
| /dev/ttyACM1 9600-8-N-1 DTR                      | RTS CTS CD DSR RI |

\_\_\_\_\_

## LINK

- mBed API
- Fast and Effective Embedded Systems Design: Applying the ARM mbed is here.
- Regarding interrupts, their use and blocking
- mBed home page
- <u>General sw</u>
- <u>Library</u>, provides the C/C++ software platform and libraries to build your applications
- <u>Mbed compiler</u>
- <u>C++ Basics</u>
- Extra tutorials concerning mBed and Nucleo Boards